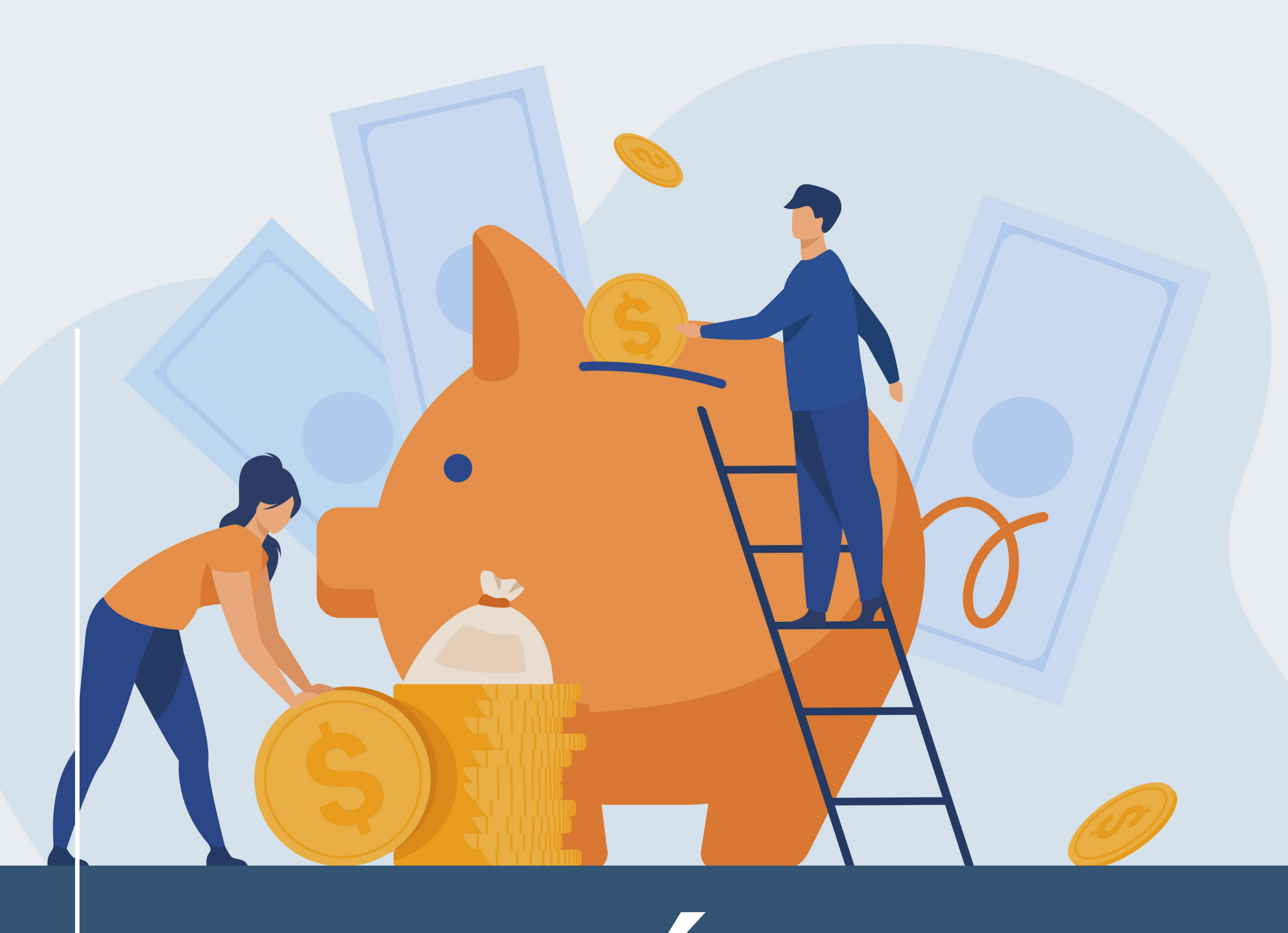

# EMPRÉSTIMO Online Néos

### Planos BD e CD PE

## ACESSO ÁREA RESTRITA

Para acesso à área restrita, o senhor deve clicar em "Área do Participante", link localizado na parte superior direita do site da Néos, depois na aba do seu Plano (CD PE) e na nova tela, basta inserir login (CPF) e senha, já utilizados anteriormente.

Caso tenha esquecido a senha, pode solicitar uma nova clicando em "Recuperar senha". A partir do número do seu CPF e e-mail cadastrado, o sistema vai gerar uma nova senha de acesso e um código será enviado ao e-mail que o senhor registrou na Entidade.

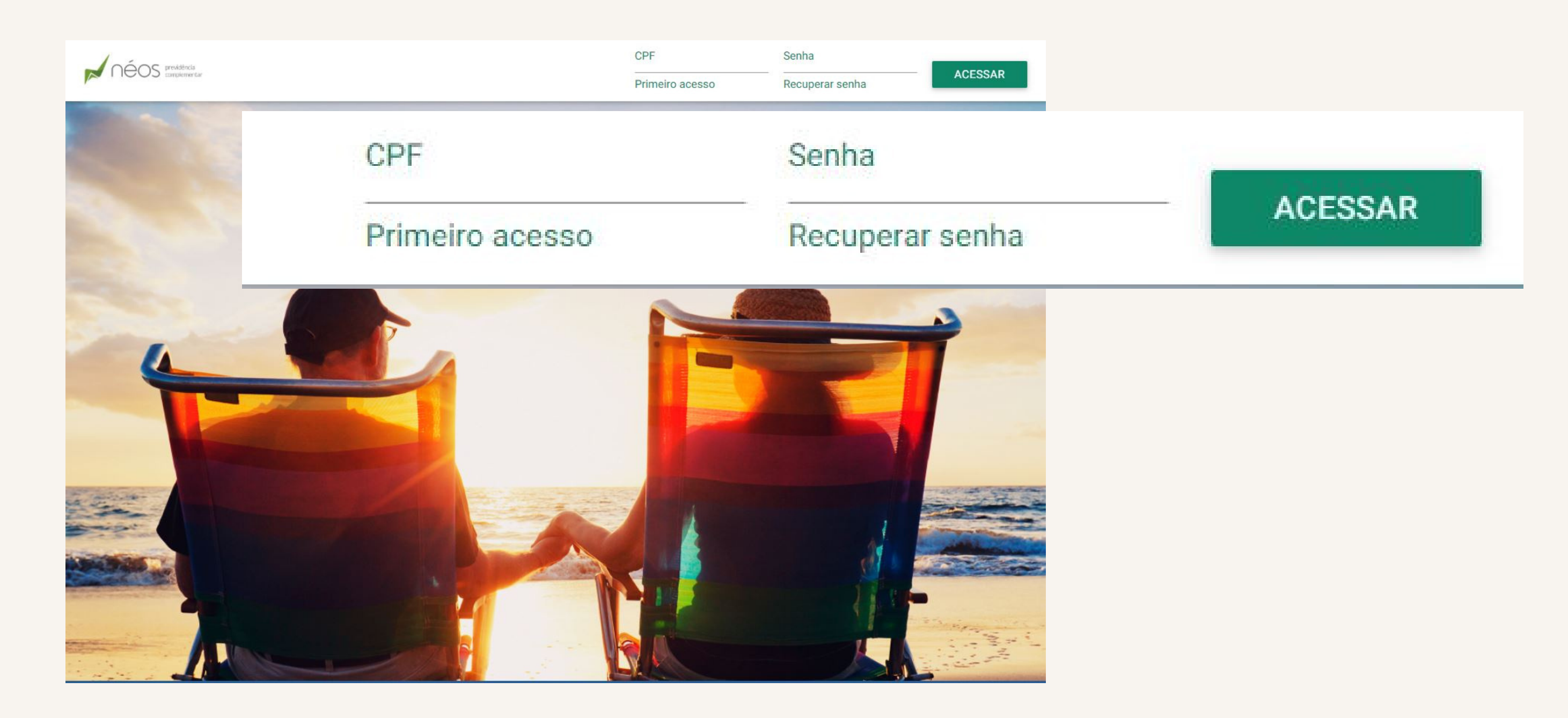

02

## EMPRÉSTIMO ONLINE

Para utilizar o serviço pela primeira vez, é necessário enviar o Contrato de Abertura de Crédito para a Néos. Para isso, basta acessar o site da Entidade, clicar em "Área do Participante" e fazer o login, com CPF e senha de acesso.

O Contrato de Abertura de Crédito está disponível para todos os Participantes, mesmo os que não

#### possuem margem de consignação.

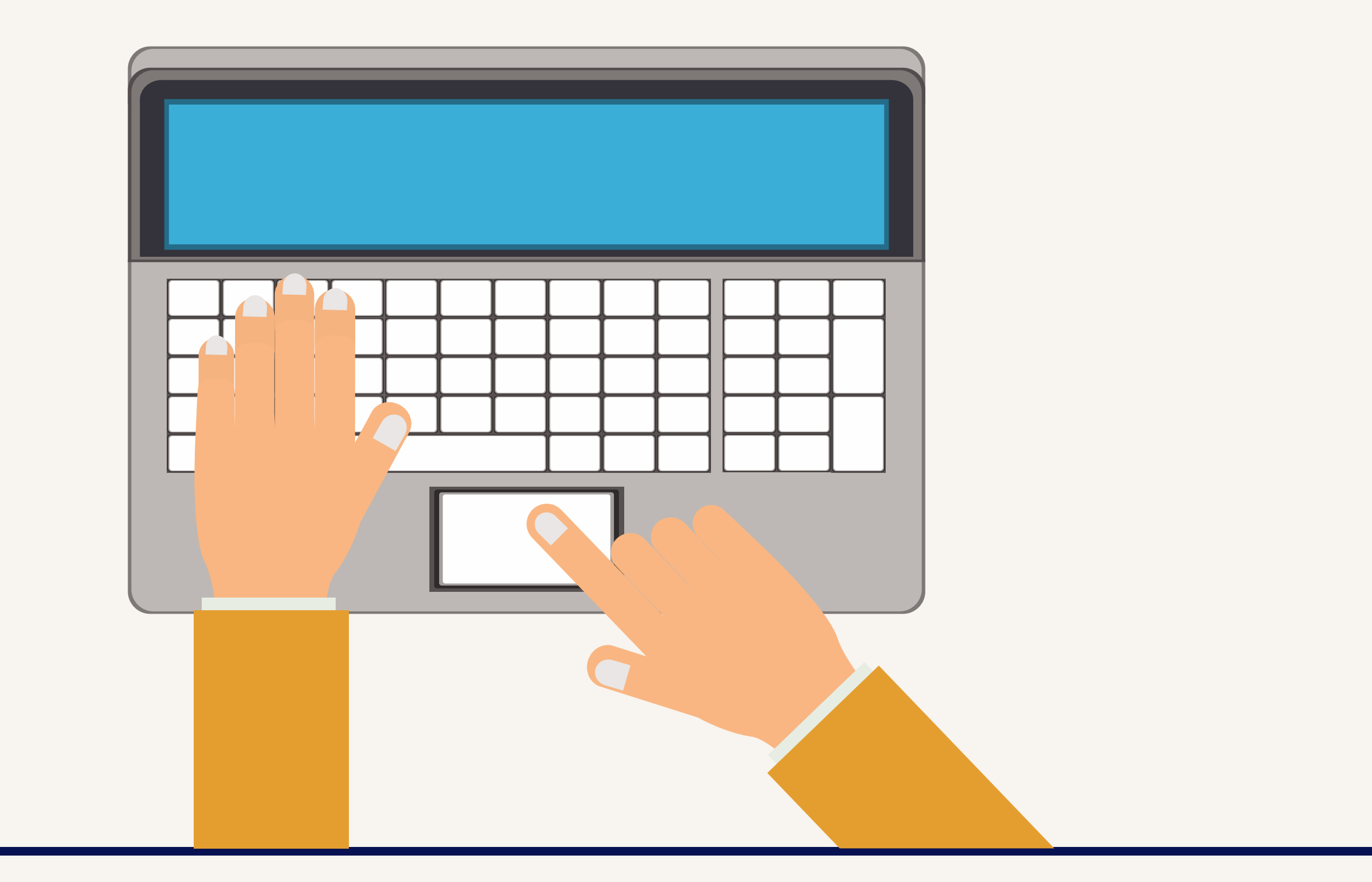

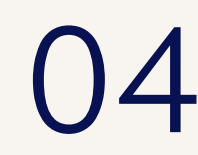

#### MARGEM DE CONSIGNAÇÃO

A margem de consignação para todos os Participantes é fundamental para que ocorra a concessão do empréstimo. A margem é estabelecida pelos seguintes critérios:

Participantes Ativos do Plano CD PE - valor do empréstimo estará condicionado a margem consignável informada pela Patrocinadora, limitado no máximo a 80% (oitenta por cento) do valor da reserva resgatável do Participante.

Participantes Ativos do Plano BD PE - O valor do empréstimo a ser concedido será limitado pela margem consignável informada pela Patrocinadora.

Participantes Assistidos - A margem consignável para concessão do empréstimo é calculada baseada em 30% (trinta por cento) da sua remuneração disponível, nos termos previstos na Lei

10.820/2003, regulamentada pelo Decreto nº 4.840/2003, que detalha os limites, conceitos e a forma de cálculo da margem consignável.

Para Aposentados e Pensionistas do Plano BD PE, o valor do empréstimo a ser concedido será limitado pela margem consignável calculada pela Néos.

Já para os Assistidos do Plano CD PE, o valor do empréstimo estará condicionado a margem consignável calculada pela Néos, limitado no máximo 80% (oitenta por cento) do valor da reserva remanescente do Participante. Para solicitar o empréstimo online é OBRIGATÓRIO fazer o "Contrato de abertura de Crédito", que pode ser feito de duas formas, confira abaixo.

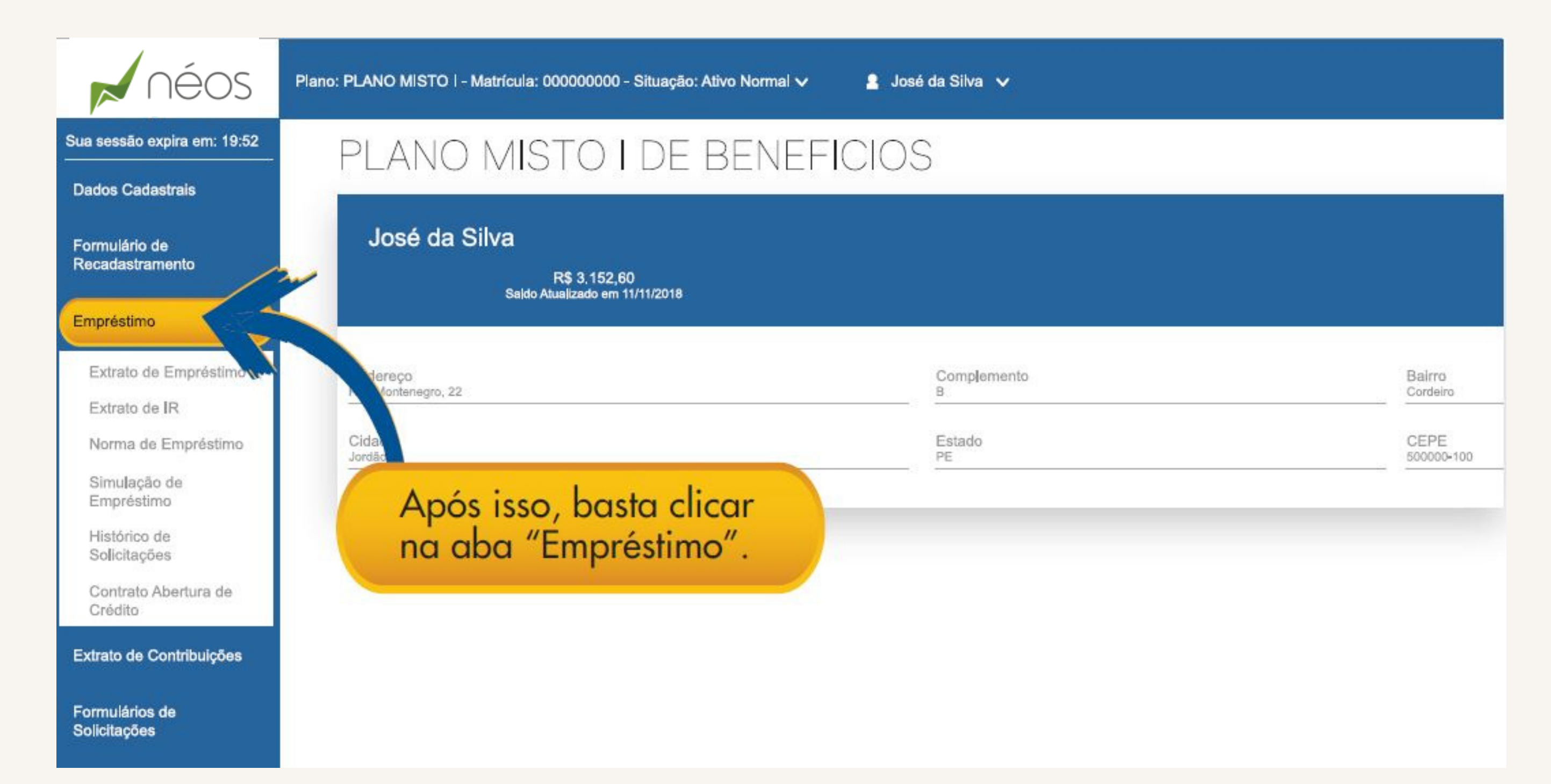

| néos                                   | Plano: PLANO MISTO I - Matrícula: 000000000 - Situação: A       | Ativo Normal 🗸 🧧 José da Silva 🧹 |                    |
|----------------------------------------|-----------------------------------------------------------------|----------------------------------|--------------------|
| Sua sessão expira em: 19:52            | PLANO MISTO I DE I                                              | BENEFICIOS                       |                    |
| Dados Cadastrais                       |                                                                 |                                  |                    |
| Formulário de<br>Recadastramento       | José da Silva<br>R\$ 3.152,60<br>Saldo Atualizado em 11/11/2018 |                                  |                    |
| Empréstimo                             |                                                                 |                                  |                    |
| Extrato de Empréstimo<br>Extrato de IR | Endereço<br>Rua Montenegro, 22                                  | Complemento<br>B                 | Bairro<br>Cordeiro |
| Norma de Empréstimo                    | Cidade<br>Jordão                                                | Estado                           | CEPE<br>500000-100 |
| Simulação de<br>Empréstimo             |                                                                 |                                  |                    |
| Histórico de<br>Solicitações           |                                                                 |                                  |                    |
| Contrato Abertura de Crédito           |                                                                 |                                  |                    |
| Extrato de Contribuiçi                 | <u>ງ</u>                                                        |                                  |                    |

05

Opção 1 - No menu "Empréstimo", clique em "Contrato de Abertura de Crédito", confira os dados (Nome, CPF e Matrícula) e "Confirme" que eles estão corretos.

| néos                             | Plano: PLANO MISTO I - Matrícula: 000000000 - Situação: Ativo Normal 🗸 🧧 José da Silva 🗸 |
|----------------------------------|------------------------------------------------------------------------------------------|
| Sua sessão expira em: 19:52      |                                                                                          |
| Dados Cadastrais                 | Solicitar Contrato de Abertura de Crédito                                                |
| Formulário de<br>Recadastramento | Dados do Participante                                                                    |
| Empréstimo                       | José da Silva                                                                            |
| Extrato de Contribuições         |                                                                                          |
| Formulários de<br>Solicitações   | CPF Matricula   9999999999 000000095                                                     |
| Manifesto do Conselho<br>Fiscal  |                                                                                          |
|                                  | Os dados bancários estão corretos?                                                       |
|                                  | Sim O Não                                                                                |
|                                  |                                                                                          |

Após confirmar os seus dados, aparecerá um aviso que o processo foi concluído com sucesso, feche o box e clique no botão verde para imprimir o documento.

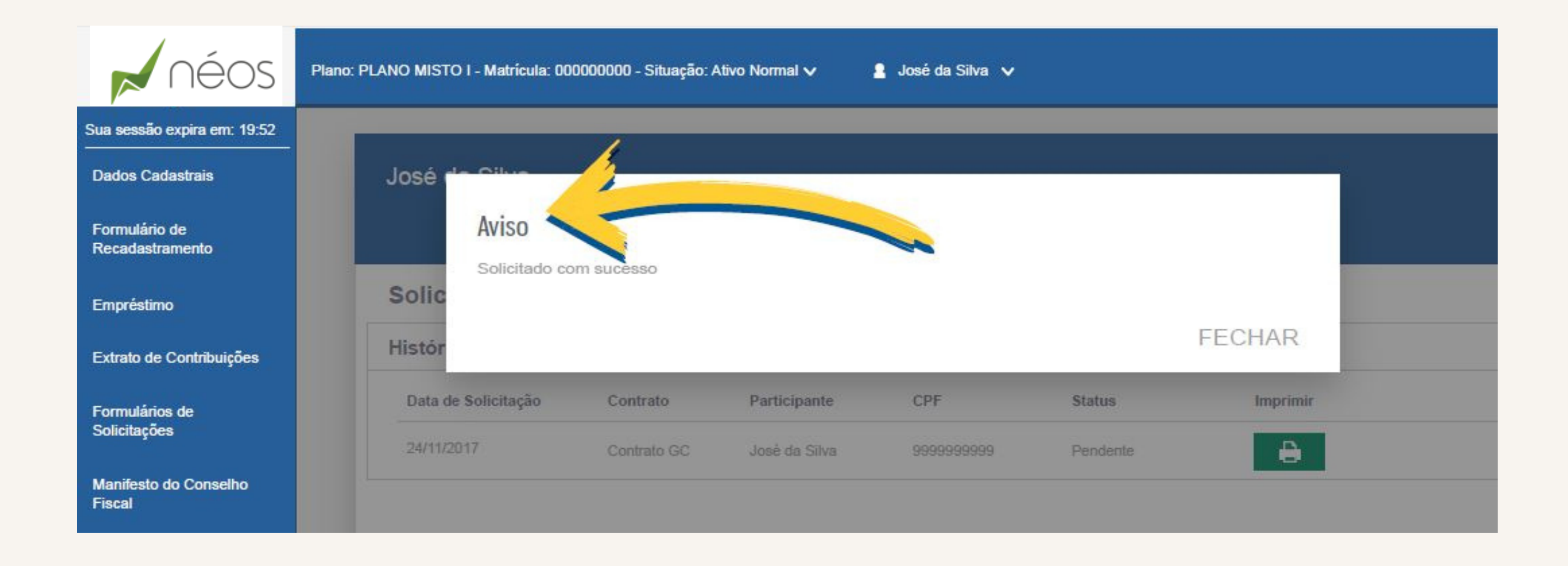

Opção 2- No menu "Simulação de empréstimo", acesse o menu "Empréstimo" e clique na opção "Simulação de empréstimo", informe o valor que você deseja solicitar e clique em "Simular".

|                                      | Plano: PLANO MISTO I - Ma | trícula: 00000000 - Situaçã | o: Ativo Normal 🗸 🔒           | José da Silva 🗸      |                        |       |
|--------------------------------------|---------------------------|-----------------------------|-------------------------------|----------------------|------------------------|-------|
| Sua sessão expira em: 19:52          |                           | MISTO I DE                  | BENEFICI                      | OS                   |                        |       |
| Dados Cadastrais                     |                           | MIGTOTEE                    | . DEMENTON                    | 00                   |                        |       |
| Formulário de<br>Recadastramento     | José da Silva             | R\$ 3 152 60                |                               |                      |                        |       |
| Empréstimo                           | Saldo                     | Atualizado em 11/11/2018    |                               |                      |                        |       |
| Extrato de Empréstimo                | Simular Emprést           | imo                         |                               |                      |                        |       |
| Extrato de IR<br>Norma de Empréstimo | Contratos a Li            | quidar                      |                               |                      |                        |       |
| Simulação de<br>Empréstimo           | Check                     | Con                         | trate                         | T                    | ipe                    | Tetal |
| Histórico de<br>Solicitações         |                           |                             |                               |                      |                        |       |
| Contrato Abertura de<br>Crédito      | Saldo Anteriro R\$<br>0   | Valor Minimo R\$<br>0,00    | Valor Máximo R\$<br>28.214,09 | Margem R\$<br>636,59 | Informe valor:<br>0,00 | 1     |
| Extrato de Contribuições             |                           |                             | 2                             |                      |                        |       |

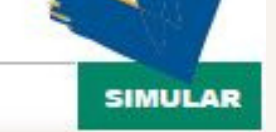

Após inserir o valor que deseja solicitar, se você possuir margem de consignação, aparecerá uma série de opções de acordo com o seu limite disponível, escolha os prazos/meses e clique em "Solicitar". Neste momento, caso não tenha sido entregue o contrato de abertura de crédito na Fundação, você será direcionado para o menu "Contrato de abertura de Crédito" e deverá seguir os passos descritos no item anterior.

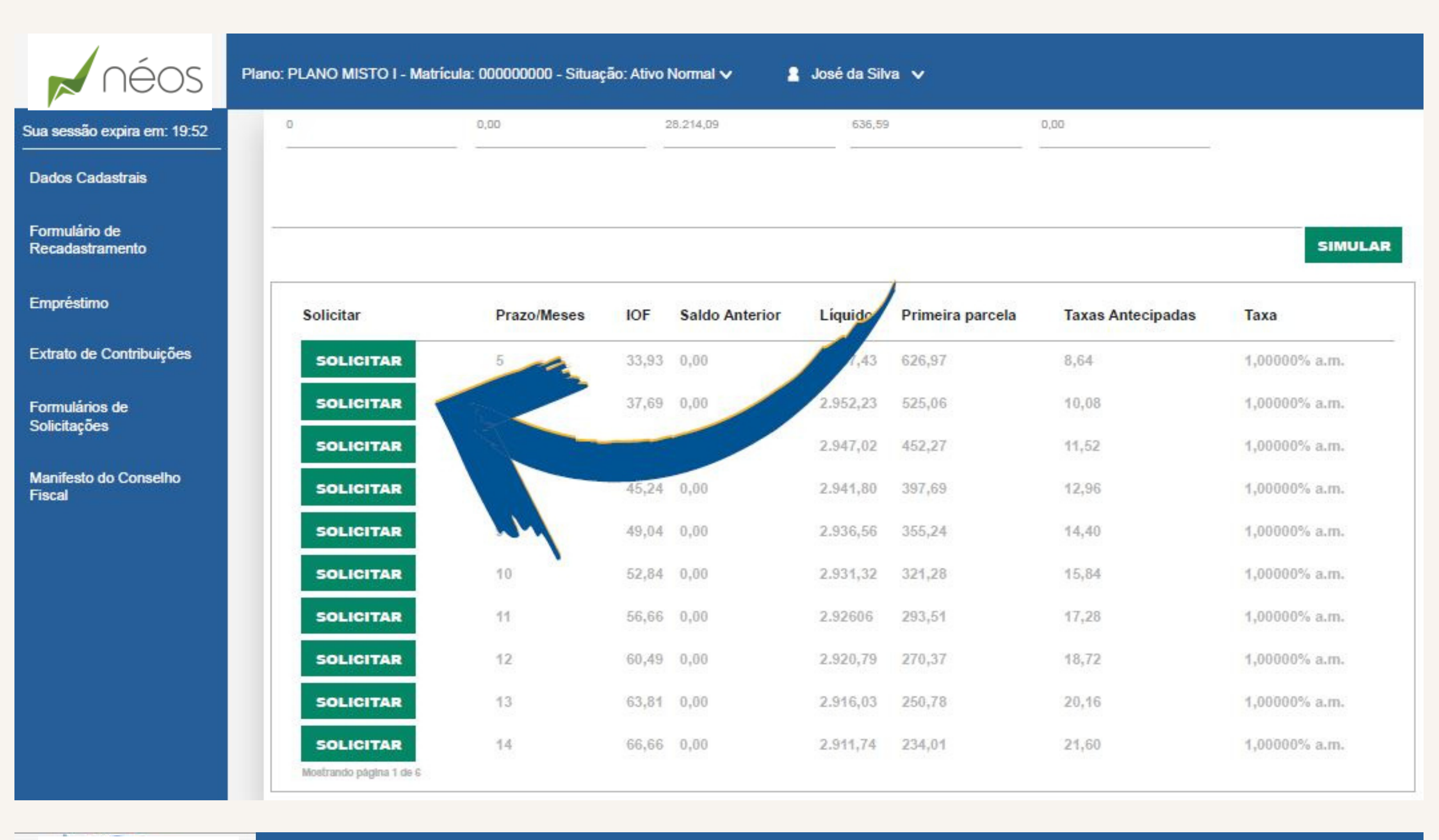

néos

Plano: PLANO MISTO I - Matrícula: 000000000 - Situação: Ativo Normal 🗸

🤮 José da Silva 🗸

Sua sessão expira em: 19:52

**Dados Cadastrais** 

Formulário de Recadastramento José da Silva

R\$ 3.152,60 Saldo Atualizado em 31/10/2017

Empréstimo

Extrato de Contribuições

Formulários de Solicitações

Manifesto do Conselho Fiscal

#### Solicitar Contrato de Abertura de Crédito

| Data de Solicitação | Contrato    | Participante  | CPF        | Status   | Imprimi |
|---------------------|-------------|---------------|------------|----------|---------|
| 24/11/2017          | Contrato GC | José da Silva | 9999999999 | Pendente | •       |

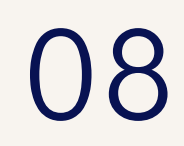

Depois de imprimir o contrato, a próxima etapa é assinar o documento igual à identidade, rubricar todas as folhas e encaminhar para área de empréstimo da Néos por e-mail (emprestimo@neosprevidencia.com.br), junto com

um documento de identificação para conferência.

#### Dicas para digitalizar documentos

- 1. Separe os documentos
- 2.Retire clipes e grampos para evitar problemas com a legibilidade. Além disso, caso a folha esteja muito amassada, tente melhorar o

aspecto da página 3. Antes de anexar o arquivo no -mail, confira se a digitalização ficou legível, se todas as informações estão contempladas no documento

Assim, os arquivos serão encaminhados com mais qualidade para o setor responsável.

Obs.: após digitalizar o contrato, salve em um único arquivo todas as páginas para envio.

Somente após a liberação no sistema e seguindo os passos do próximo item "Como fazer meu primeiro empréstimo online?", você poderá realizar esta operação através do nosso site. É possível acompanhar o status da sua solicitação no item "Contrato de Abertura de Crédito".

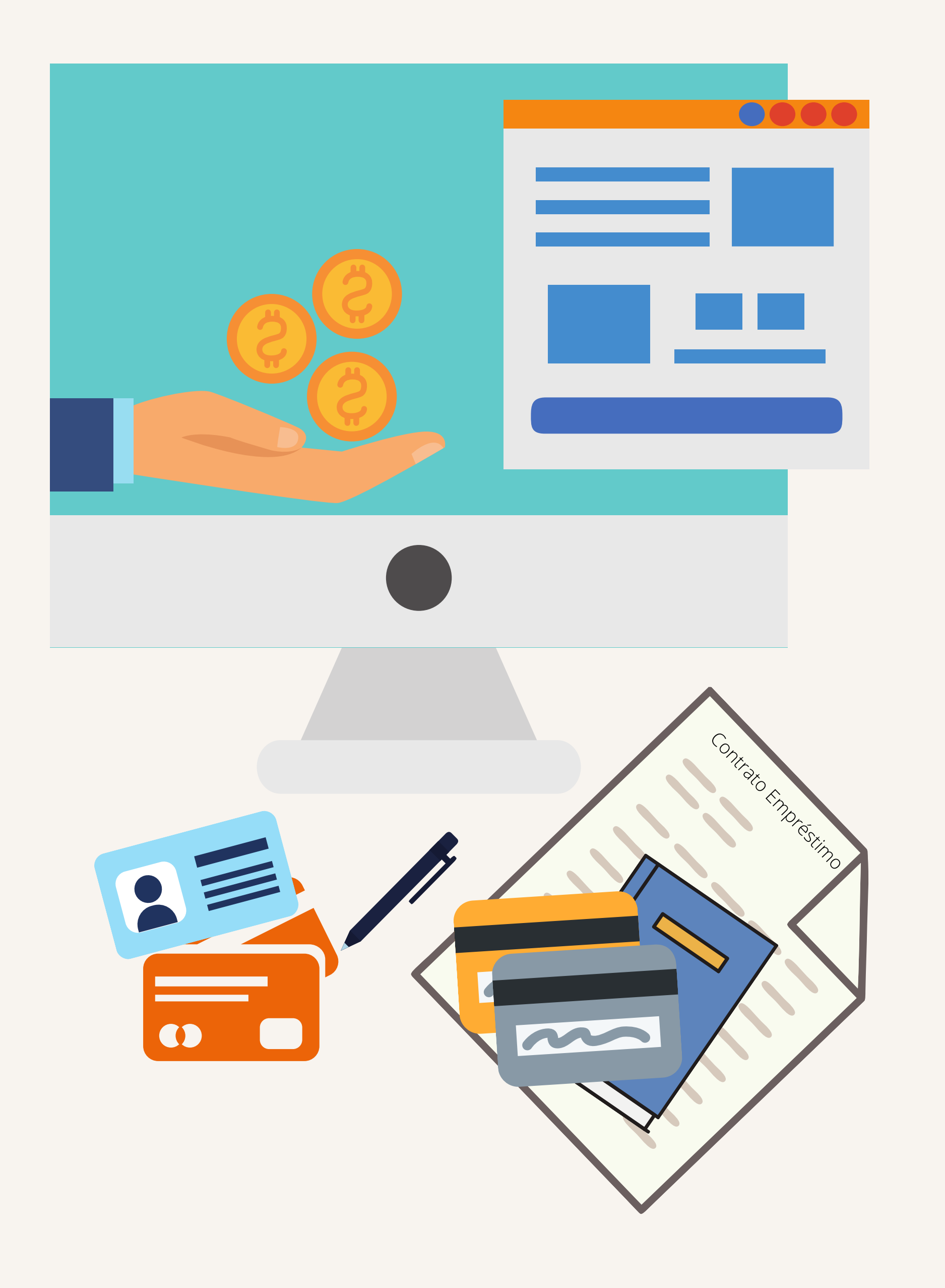

### PRIMEIRO EMPRÉSTIMO

Após a liberação do contrato de abertura de crédito, para tirar o primeiro empréstimo acesse o menu "empréstimo" e clique na opção "Simulação de empréstimo". Após informar o valor que deseja solicitar, clique em "Simular". Escolha uma das opções de parcelas de acordo com o limite disponível.

PLANO MISTO I DE BENEFICIOS

Dados Cadastrais

Sua sessão expira em: 19:52

Formulário de Recadastramento José da Silva

| Empréstimo                                                 | Saldo                   | FQ 3.152,60<br>Atualizado em 11/11/2018 |                               |                      |                |         |
|------------------------------------------------------------|-------------------------|-----------------------------------------|-------------------------------|----------------------|----------------|---------|
| Extrato de Empréstimo                                      | Simular Emprést         | timo                                    |                               |                      |                |         |
| Extrato de IR<br>Norma de Empréstimo                       | Contratos a Li          | quidar                                  |                               |                      |                |         |
| Simulação de<br>Empréstimo<br>Histórico de<br>Solicitações | Check                   | Cor                                     | ntrato                        | Тірс                 | о То           | tal     |
| Contrato Abertura de<br>Crédito                            | Saldo Anteriro R\$<br>0 | Valor Minimo R\$<br>0,00                | Valor Máximo R\$<br>28.214,09 | Margem R\$<br>636,59 | Informe valor: |         |
| Extrato de Contribuições                                   |                         |                                         |                               |                      | <br>           |         |
| Solicitações                                               |                         |                                         |                               |                      |                | SIMULAR |

Clicando em "Solicitar", o pedido será efetivado. É importante conferir com atenção todas as informações: o valor solicitado, IOF, total a ser pago, primeira parcela, prazo e dados bancários.

| Sak                                    | R\$ 3.152,60<br>lo Atualizado em 31/10/2017 |                    |                                 |         |                        |
|----------------------------------------|---------------------------------------------|--------------------|---------------------------------|---------|------------------------|
| Solicitação de El<br>Valor Mínimo R\$: | valor Máximo R\$:                           | Margem R\$:        |                                 |         |                        |
| Taxa                                   | Valor Solicitado:                           | Saldo Anterior RS: | Pro Rata RS:                    | IOF RS: | Liquido a Receber R\$: |
| 1.000 +<br>Concessão:                  | 1.245,00                                    | 0,00               | 0,00                            | 21,93   | 1,216,47               |
| 30/11/2017                             |                                             |                    |                                 |         |                        |
| Phimeira Parcela Ra:                   | 31/12/2017                                  | 10                 |                                 |         |                        |
| Conta:<br>120672-9                     | Agência:<br>0325-5 - Dantas Barreto - Ag    | g. 0325-5          | Banco:<br>001 - Banco do Brasil |         |                        |
| Os dados bancários estão corr          | etos?                                       |                    |                                 |         |                        |
| VOLTAR                                 |                                             |                    |                                 |         | CONFIRMAR              |

Após a confirmação, o sistema enviará por SMS para o número de celular cadastrado\*\* um "Token"\*. Basta clicar na opção contra digitá-lo. Caso o SMS não chegue é possível solicitar o Reenvio clicando na opção contra de solo o processo o status do empréstimo aparecerá como "Solicitado".

#### \*Token é um dispositivo eletrônico gerador de senha

| Sua sessão expira em: 19:52      | PLANO MIST                                   | O I DE BENEF                  | ICIOS            |                                 |                             |
|----------------------------------|----------------------------------------------|-------------------------------|------------------|---------------------------------|-----------------------------|
| Dados Cadastrais                 |                                              |                               | 10100            |                                 |                             |
| Formulário de<br>Recadastramento | José da Silva<br>R <b>s</b><br>Saldo Atualiz | 3.152,60<br>ado em 31/10/2017 |                  |                                 |                             |
| Empréstimo                       |                                              |                               |                  | 1                               |                             |
| Extrato de Contribuições         | Histórico de Solicitaçã                      | ões                           |                  |                                 |                             |
| Formulários de                   | Data de Solicitação                          | Número do Contrato            | Valor Solicitado | Situação Atual                  | Ações                       |
| Solicitações                     | 24/11/2017                                   | 16123568                      | 1,254,00         | Aguardando confirmação do Token | <ul><li></li><li></li></ul> |
| Manifesto do Conselho            |                                              |                               |                  |                                 |                             |

\*\*O Participante pode não receber o Token se o celular não estiver cadastrado

13

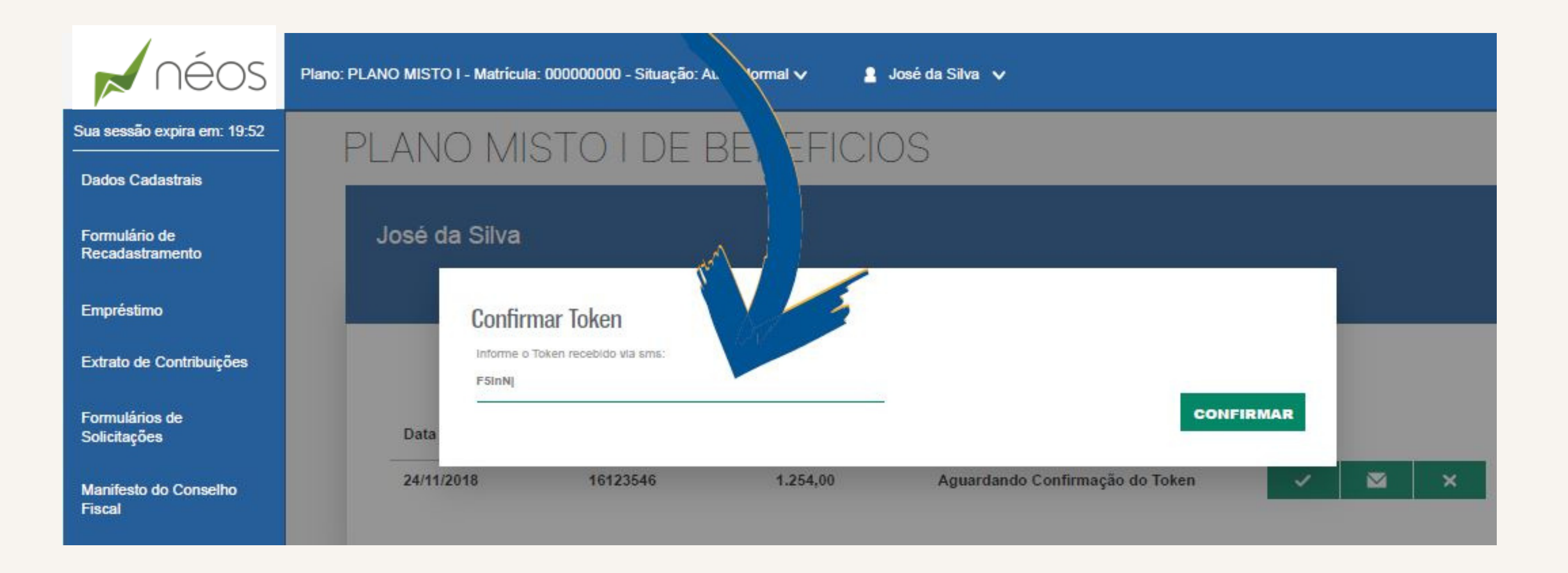

Após ser informado o Token, o status do seu empréstimo aparecerá como "Solicitado".

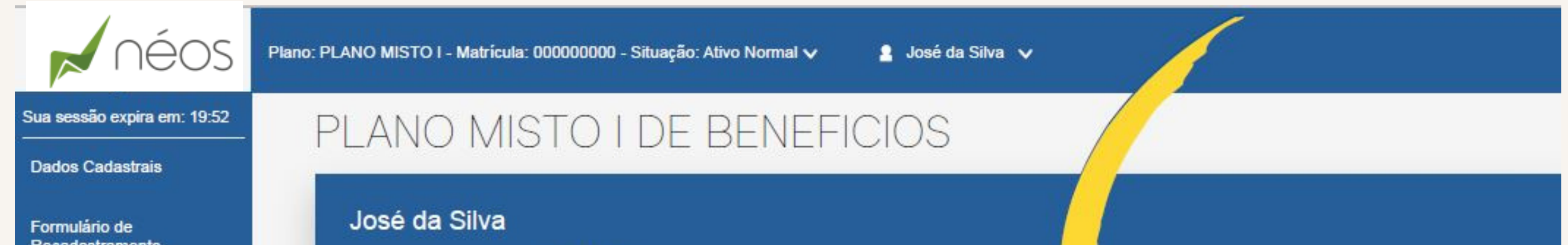

| Recadastramento          | R\$<br>Saldo Atualiz   | 3.152,60<br>zado em 31/10/2017 |                  |                |       |
|--------------------------|------------------------|--------------------------------|------------------|----------------|-------|
| Empréstimo               |                        |                                |                  | 1-1-2-         |       |
| Extrato de Contribuições | Histórico de Solicitaç | ões                            |                  | V /            |       |
| Formulários de           | Data de Solicitação    | Número do Contrato             | Valor Solicitado | Situação Atual | Ações |
| Solicitações             | 24/11/2017             | 16123568                       | 1,254,00         | Solicitado     |       |
| Manifesto do Conselho    |                        |                                |                  |                |       |

Após a validação interna da área de atendimento ao Participante, o empréstimo será liberado para pagamento. O status mudará para "Liberado para Concessão".

| néos                             | Plano: PLANO MISTO I - Matrícula: 00000  | 00000 - Situação: Ativo Normal 🗸 | 🙎 José da Silva 🗸 |                         |       |
|----------------------------------|------------------------------------------|----------------------------------|-------------------|-------------------------|-------|
| Sua sessão expira em: 19:52      | PLANO MISTO                              | O I DE BENEE                     |                   |                         |       |
| Dados Cadastrais                 |                                          |                                  | 10100             |                         |       |
| Formulário de<br>Recadastramento | José da Silva<br>R\$ 3<br>Saldo Atualiza | 3.152,60<br>ado em 31/10/2017    |                   |                         |       |
| Empréstimo                       |                                          |                                  |                   |                         |       |
| Extrato de Contribuições         | Histórico de Solicitaçã                  | ies                              |                   |                         |       |
| Formulários de                   | Data de Solicitação                      | Número do Contrato               | Valor Solicitado  | Situação Atual          | Ações |
| Solicitações                     | 24/11/2017                               | 16123568                         | 1,254,00          | Liberado para concessão |       |

Em caso de dúvidas, basta entrar em contato com a Entidade: (71) 3113-6000 ou neos@neosprevidencia.com.br

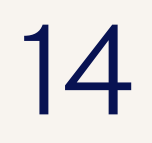